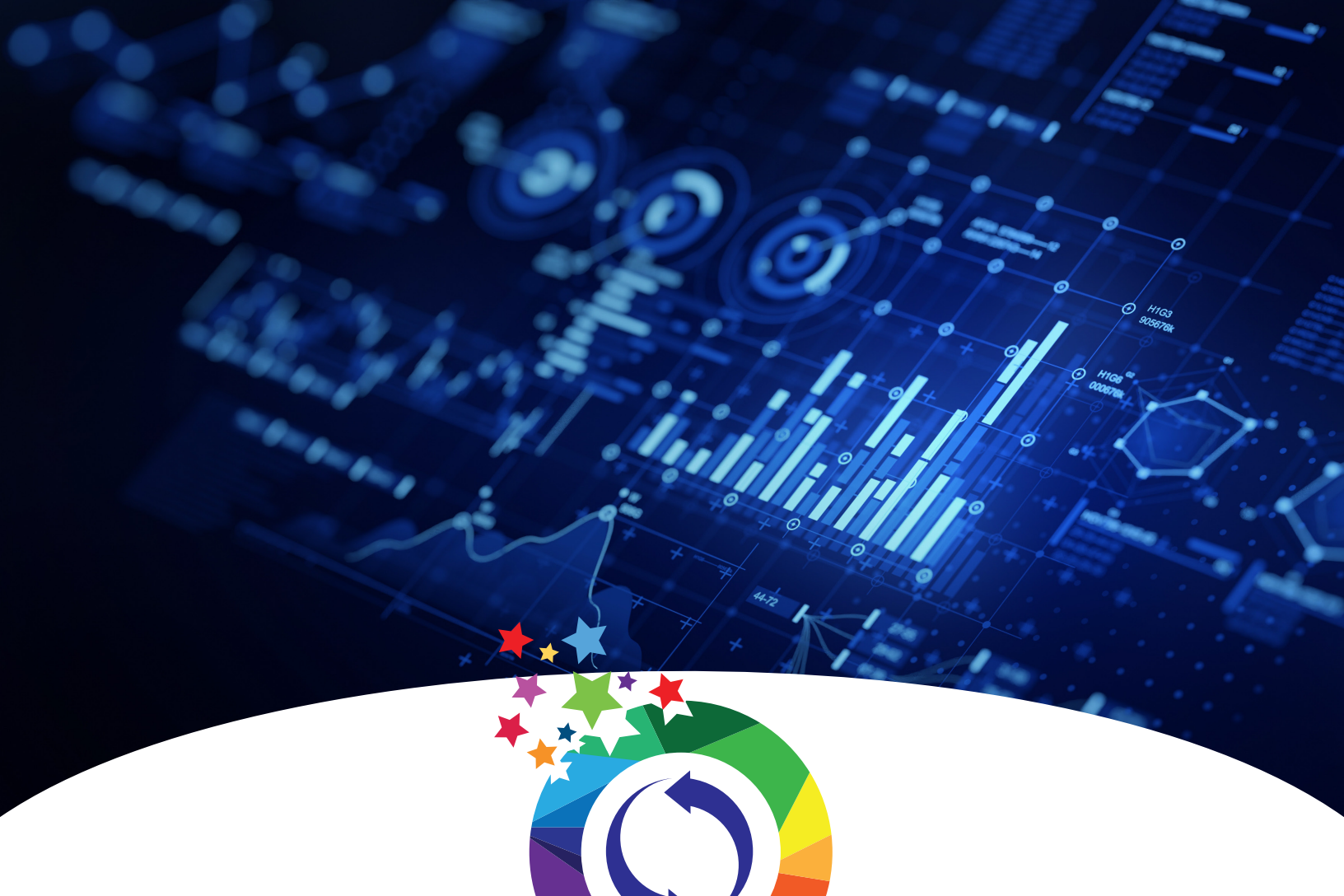

# MetaboAnalyst By Du-Lab

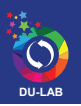

## **Overview**

MetaboAnalyst is a comprehensive platform dedicated for metabolomics data analysis via user-friendly, web-based interface. Over the past decade, MetaboAnalyst has evolved to become the most widely used platform (>300,000 users) in the metabolomics community. The current MetaboAnalyst (V5.0) supports raw MS spectra processing, comprehensive data normalization, statistical analysis, functional analysis, meta-analysis as well as integrative analysis with other omics data. The objective is to enable high-throughput analysis for both targeted and untargeted metabolomics, and to narrow the gap from raw spectra to biological insights.

## Website Link

http://www.metaboanalyst.ca/

## **Operate Procedure**

#### 1. Format the data file

| Sample            | M1 1A    | M1 2A    | M1 3A    | M1 1B     | M1 2B     | M1 3B     |
|-------------------|----------|----------|----------|-----------|-----------|-----------|
| Label             | Apical   | Apical   | Apical   | Basal     | Basal     | Basal     |
| Proline           | 59844441 | 33791551 | 23474213 | 119517656 | 136735841 | 128762485 |
| Allantoin         | 19858    | 34695    | 29799    | 71271     | 62978     | 48100     |
| 4-Hydroxybutyrate | 2185475  | 1986435  | 2820447  | 3893676   | 2066648   | 3473576   |
| Ribose-5-P        | 167070   | 197278   | 139778   | 195885    | 206918    | 130071    |
| Acetylcarnitine   | 48707    | 62685    | 56021    | 51924     | 26663     | 41485     |
| Homoserine        | 100250   | 102629   | 112778   | 151527    | 166205    | 156264    |
| Folic Acid        | 15674    | 10762    | 15763    | 10833     | 21809     | 11802     |
| Arachidonate      | 61729    | 66610    | 73376    | 79207     | 68003     | 54012     |
| isoValeric Acid   | 796251   | 800411   | 767928   | 919306    | 1036717   | 872882    |
| Homovanilate      | 731392   | 667279   | 585246   | 794879    | 765786    | 663936    |
| F16BP/F26BP/G16BP | 42954    | 40554    | 48960    | 54221     | 67125     | 55755     |
| Choline           | 22743223 | 21776263 | 19723315 | 25825552  | 30454783  | 25465297  |
| OH-Phenylpyruvate | 63157    | 56977    | 51205    | 50963     | 69219     | 58001     |

a. Make a format in Excel as below (if two groups). For exemple, there are two groups (Apical and Basal)

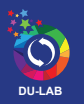

b. Save the Excel file as CSV (Comma Delimited)

| <u>Home</u><br><u>Data Formats</u><br>Tutoriats<br><u>User Forum</u><br>MetaboAnalysiR | News & Updates<br>• We are glot to offer compensations it taking and<br>• Users can directly updated Metabolism data been in<br>• Forland capacity for metadata sale intengrity due<br>• Added a directions to allow users to explicitly updated<br>• Endanced or menagistic for data updated format<br>• Enhanced result table download for marmichigs a |                                                                                                    |
|----------------------------------------------------------------------------------------|----------------------------------------------------------------------------------------------------|----------------------------------------------------------------------------------------------------|
| Publications<br>Update History<br>APIs                                                 |                                                                                                    | Click here to start                                                                                                    |
| User Stats<br>About<br>Contact                                                         |                                                                                                    | Click the button to start<br>Nerview<br>Metabolonyis is comprehensive platform dedicated for metabolonics data analysis is user-friedly, web-based interface. Over the part decade, Metabolonyis that evolved to become the most widely used platform (>0,0000 used) in the metabolonics community. The current Metabolonyis (>0,0)<br>Mis sports more thank in the communication statical analysis in user-friedly, web-based interface. Over the part decade, Metabolonyis that evolved to become the most widely used platform (>0,0000 used) in the metabolonics community. The current Metabolonyis (>0,0)<br>Mis sports more thank in the communication statical analysis in the reference is analysis in the reference is analysis in the metabolonics. Metabolonyis is a complete the metabolonic static analysis in the communication of the metabolonics. Metabolonyis is a complete the metabolonics and the community. The current Metabolonyis is a complete the metabolonics and the communication of the metabolonics. Metabolonyis is a complete the metabolonics and the communication of the metabolonics. Metabolonyis is a complete the metabolonics and the communication of the metabolonics and the communication of the communication of the communication of the metabolonics. Metabolonyis and the communication of the communication of the |
| Cassa Resarch Casics<br>Proceedings of the second                                      |                                                                                                    | insights.                                                                                                    |
|                                                                                        |                                                                                                    | Statistical Analysis [one factor] A wide array of commonly used statistical and machine learning methods are available univariate - fold change. 1-test, volcano plot, ANOVA, correlation analysis, advanced feature selection - significance analysis of microarrays (and metabolites) [SAM] and empirical Bayesian analysis of microarrays (and metabolites) [SAM] and empirical Bayesian analysis (PCS-DA); clustering - dendrogram, heatmag, K-means, and self organizity and empirical Bayesian        |
| GenomeCanada<br>GenomeQuébec                                                           |                                                                                                    | Statistical Analysis [metadata table]<br>Metabolnnists now allows users to visualize and compute associations between phenotypes and metabolomics features with considerations of other experimental factors / covariates. It employs general linear models to accommodate modern epidemiological study, together with PCA and heatmaps for<br>explorations. For two-factors / time-series data, uses have more options including two-way ANOVA, multivariate empirical Bayes time-series analysis (MEBA), and ANOVA-simultaneous component analysis (ASCA).                                                                                                    |
|                                                                                        |                                                                                                    | Biomarker Analysis                                                                                                    |

2. Select Statistical Analysis

| Please use OmicsForum for commu                | nity-based support. We now offer comprehensive tr    | aining & pro support to transition into                 | o Al-augmented conversational analy         | tics.                     |                                                                                              |             |
|------------------------------------------------|------------------------------------------------------|---------------------------------------------------------|---------------------------------------------|---------------------------|----------------------------------------------------------------------------------------------|-------------|
|                                                |                                                      |                                                         |                                             |                           |                                                                                              |             |
| Module Overview                                |                                                      |                                                         |                                             |                           |                                                                                              |             |
| Input Data Type                                | Available Modules (click on a                        | module to proceed, or scroll dowr                       | n for more details)                         |                           |                                                                                              |             |
| Raw Spectra                                    |                                                      |                                                         |                                             |                           |                                                                                              |             |
| (mzML, mzXML or mzData)                        |                                                      |                                                         | LC-MS Spe                                   | ctra Processing           |                                                                                              |             |
| MS Peaks                                       |                                                      |                                                         | Functional Analysis                         | Functional Meta-analysis  |                                                                                              |             |
| (peak list or intensity table)                 |                                                      |                                                         |                                             |                           |                                                                                              |             |
| Annotated Features                             |                                                      | Enrichment Analysis                                     | Pathway Analysis                            | Joint-Pathway Analysis    | Network Analysis                                                                             |             |
| (compound its of table)                        |                                                      |                                                         |                                             |                           |                                                                                              |             |
| Generic Format<br>(.csv or .txt table files)   | Statistical Analysis<br>[one factor]                 | Statistical Analysis<br>[metadata table]                | Biomarker Analysis                          | Statistical Meta-analysis | Power Analysis                                                                               | Other Utili |
|                                                |                                                      |                                                         |                                             |                           |                                                                                              |             |
| Statistical Analysis (or                       | ne factor)                                           | Statistical Analysis                                    | (metadata table)                            |                           | Biomarker Analysis                                                                           |             |
| This module offers various of                  | amonly used statistical and                          | This module aims to det                                 | ect associations between                    | This                      | module performs various biomarker analys                                                     | ies based   |
| machine learning methods                       | ncluding t-tests, ANOVA, PCA,                        | phenotypes and metabo                                   | lomics features with                        | on re                     | ceiver operating characteristic (ROC) curve                                                  | es for a    |
| clustering and visualization                   | -DA. It also provides<br>tools to create dendrograms | based on general linear                                 | models coupled with PCA and                 | singi<br>meth             | e or multiple biomarkers using well-establi<br>lods. It also allows users to manually specif | fy          |
| and heatmaps as well as to<br>forests and SVM. | classify data based on random                        | heatmaps for visualization<br>two-factors / time-series | on. More options are available for<br>data. | biom                      | arker models and perform new sample pre                                                      | ediction.   |
|                                                |                                                      |                                                         |                                             |                           |                                                                                              |             |
|                                                |                                                      |                                                         |                                             |                           |                                                                                              |             |
| Enrichment Analysis                            |                                                      | Pathway Analysis (                                      | targeted)                                   |                           | Network Explorer                                                                             |             |

/ Click "Statistical Analysis" button

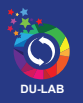

3. Upload the Data

| Upload<br>Processing<br>Normalization<br>Statistics | Please upload your dat<br>A plain text file (.txt or .csv)<br>Data Type:<br>Format: | Concentrations Spectral bins Peak intensities | Submit   |                                                                                        |
|-----------------------------------------------------|-------------------------------------------------------------------------------------|-----------------------------------------------|----------|----------------------------------------------------------------------------------------|
| Download<br>Exit                                    | Data File:                                                                          | Choose                                        | <b>↓</b> |                                                                                        |
|                                                     | A compressed file (.zip): 💞<br>Data Type:<br>Data File:                             | NMR peak list MS peak list                    | Submit   | Choose"Peak intensity table in data type, "Samples in                                  |
|                                                     | A mzTab 2.0-M file (.mzTab)<br>Feature Type                                         | Chemical name Theoretical neutral mass        |          | columns (unpaired)" in<br>format dropdown list, and<br>find the .csv file by click the |
|                                                     | Data File:                                                                          | Choose                                        | Submit   | "Choose" button. Then click<br>"Submit"                                                |
|                                                     | Study ID:                                                                           | ST001301                                      | Submit   |                                                                                        |
|                                                     | An XLSX file from Metabolo<br>Data File:                                            | n: 🕐                                          | Submit   |                                                                                        |
|                                                     | Trv our test data<br>Xia                                                            | Lab @ McGill (list updated 2023-09-22)        |          |                                                                                        |

4. Click Proceed button if you accept the default practice.

|               | Show R Comman                                                                                              | ds                     |
|---------------|----------------------------------------------------------------------------------------------------|------------------------|
|               | Data Integrity Check:                                                                                      |                        |
|               | 1. Checking the class labels - at least three replicates are required in each class.                       |                        |
| Upload        | 2. If the samples are paired, the pair labels must conform to the specified format.                        |                        |
| Processing    | 3. The data (except class labels) must not contain non-numeric values.                                     |                        |
| Data check    | 4. The presence of missing values or features with constant values (i.e. all zeros).                       |                        |
| Missing value |                                                                                                    |                        |
| Data filter   | Data processing information:                                                                               |                        |
| Data editor   | Checking data contentpassed.                                                                               |                        |
| Normalization | Samples are in columns and features in rows.                                                               |                        |
| Normalization | The uploaded file is in comma separated values (.csv) format.                                              |                        |
| Statistics    | 1 empty features were detected and excluded from your data.                                                |                        |
| Download      | The uploaded data file contains 6 (samples) by 54 (peaks(mz/rt)) data matrix.                              |                        |
| Exit          | Samples are not paired.                                                                                    |                        |
|               | 2 groups were detected in samples.                                                                         |                        |
|               | Only English letters, numbers, underscore, hyphen and forward slash (/) are allowed.                       |                        |
|               | Other special characters or punctuations (if any) will be stripped off.                                    |                        |
|               | All data values are numeric.                                                                               |                        |
|               | 1 features with a constant or single value across samples were found and deleted.                          |                        |
|               | A total of 0 (0%) missing values were detected.                                                            |                        |
|               | By default, missing values will be replaced by 1/5 of min positive values of their corresponding variables | Click "Procood" button |
|               | Click the <b>Proceed</b> button if you accept the default practice;                                        | CIICK FIOCEEU DULLOIT  |
|               | Or click the Missing Values button to use other methods.                                                   |                        |
|               |                                                                                                    |                        |
|               | Edit Groups Missing Values Proceed                                                                         |                        |
|               | Xia Lab @ McGill (last updated 2023-09-22)                                                                 |                        |

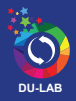

|               | Show R Commands                                                                                                    |
|---------------|----------------------------------------------------------------------------------------------------|
| n 🔮           | Data Filtering:                                                                                                    |
| Upload        | The purpose of the data filtering is to identify and remove variables that are unlikely to be of use when modeling the data. No phenotype information are used in the filtering process, so the result can be used with any downstream analysis. This step is strongly recommended for untargeted metabolomics datasets (i.e. spectral binning data, peak lists) with large number of variables, many of them are from baseline noises. Filtering can usually improve the results. For details, please refer to the paper by <u>Hackstadt et al.</u> |
| Processing    | Non-informative variables can be characterized in three groups: 1) variables that show low repeatability - this can be measured using QC samples using the relative standard deviation(RSD = SD/mean). Features with high percent RSD should be removed from                                                                                                    |
| Data check    | the subsequent analysis (the suggested threshold is 20% for LC-MS and 30% for GC-MS); 2) variables that are near-constant throughout the experiment conditions - these variables can be detected using standard deviation (SD); or the robust estimate such as                                                                                                    |
| Missing value | interquantile range (IQR); and 3) variables of very small values (close to baseline or detection limit) - these variables can be detected using mean or median.                                                                                                    |
| Data filter   | For data filtering based on the last two categories, the default parameters follow the empirical rules: 1) Less than 250 variables: 5% will be filtered; 2) Between 250 - 500 variables: 10% will be filtered; 3) Between 500 - 1000 variables: 25% will be filtered; and 4)                                                                                                    |
| Data editor   | Over 1000 variables: 40% will be filtered. You can turn off data filtering by dragging the slider to adjust the percentage to filter out to be 0, when your data contain less than 5000 features (or 2500 for power analysis) to control computing time on our server.                                                                                                    |
| Normalization |                                                                                                    |
| Statistics    | Filter based on QC                                                                                                    |
| Download      |                                                                                                    |
| Exit          | Filtering features if their RSDs are > 25% in QC samples                                                                                                    |
|               |                                                                                                    |
|               | Statistical Filters                                                                                                    |
|               | Interquantile range (IQR)     Standard deviation (SD)     Median absolute deviation (MAD)     Percentage to filter out:                                                                                                    |
|               | Relative standard deviation (RSD = 5D/mean)                                                                                                    |
|               | Vion-parametric relative standard deviation (MAD/median)                                                                                                    |
|               |                                                                                                    |
|               | Weduan mensity value                                                                                                    |
|               | Submit Proceed                                                                                                    |
|               | Xia Lab @ MrGBII (test updated 2023-06-22)                                                                                                    |

### 5. Normalization overview

|               | Show R Comma                                                                                                    |
|---------------|----------------------------------------------------------------------------------------------------|
| m 🔮           | Normalization Overview:                                                                                                    |
| Upload        | The normalization procedures are grouped into three categories. You can use one or combine them to achieve better results.                                                                                                    |
| Processing    | Sample normalization is for general-purpose adjustment for systematic differences among samples;                                                                                                    |
| Data check    | Data transformation applies a mathematical transformation on individual values themselves. A simple mathematical approach is used to deal with negative values in log and square root Please search OmicsForum using "normalization #m     Data scaling adjusts each variable/feature by a scaling factor on on the dividual on the division of the variable. |
| Missing value |                                                                                                    |
| Data filter   |                                                                                                    |
| Data editor   | Sample normalization                                                                                                    |
| Normalization | () None                                                                                                    |
| Statistics    | Sample-specific normalization (i.e. weight, volume) Specify                                                                                                    |
| Download      | Normalization by sum                                                                                                    |
| Exit          | Normalization by median                                                                                                    |
|               | Normalization by a reference sample (PQN) Specify                                                                                                    |
|               | Normalization by a pooled sample from group PQN) Specify                                                                                                    |
|               | Normalization by reference feature Specify                                                                                                    |
|               | Quantile normalization (suggested only for > 1000 features)                                                                                                    |
|               | Data transformation                                                                                                    |
|               |                                                                                                    |
|               |                                                                                                    |
|               | Course supervision (see 10)                                                                                                    |
|               |                                                                                                    |
|               | Cube root transformation (cube root of oats values)                                                                                                    |
|               | Data scaling                                                                                                    |
|               | ONOTE Choose "Pareto scaling"                                                                                                    |
|               | Mean centering (mean-centered only)                                                                                                    |
|               | Auto scaling (mge-efficient and divided by the standard deviation of each variable)                                                                                                    |
|               | Pareto scaling (mean-centered and divided by the square root of the standard deviation of each variable)                                                                                                    |
|               | Range scaling (mean-centered and divided by the range of each variable)                                                                                                    |
|               |                                                                                                    |
|               | Normalize View Result Proceed                                                                                                    |
|               |                                                                                                    |
|               | Click "Normalize" button                                                                                                    |
|               |                                                                                                    |
|               |                                                                                                    |
|               |                                                                                                    |
|               |                                                                                                    |
|               |                                                                                                    |
|               |                                                                                                    |

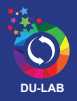

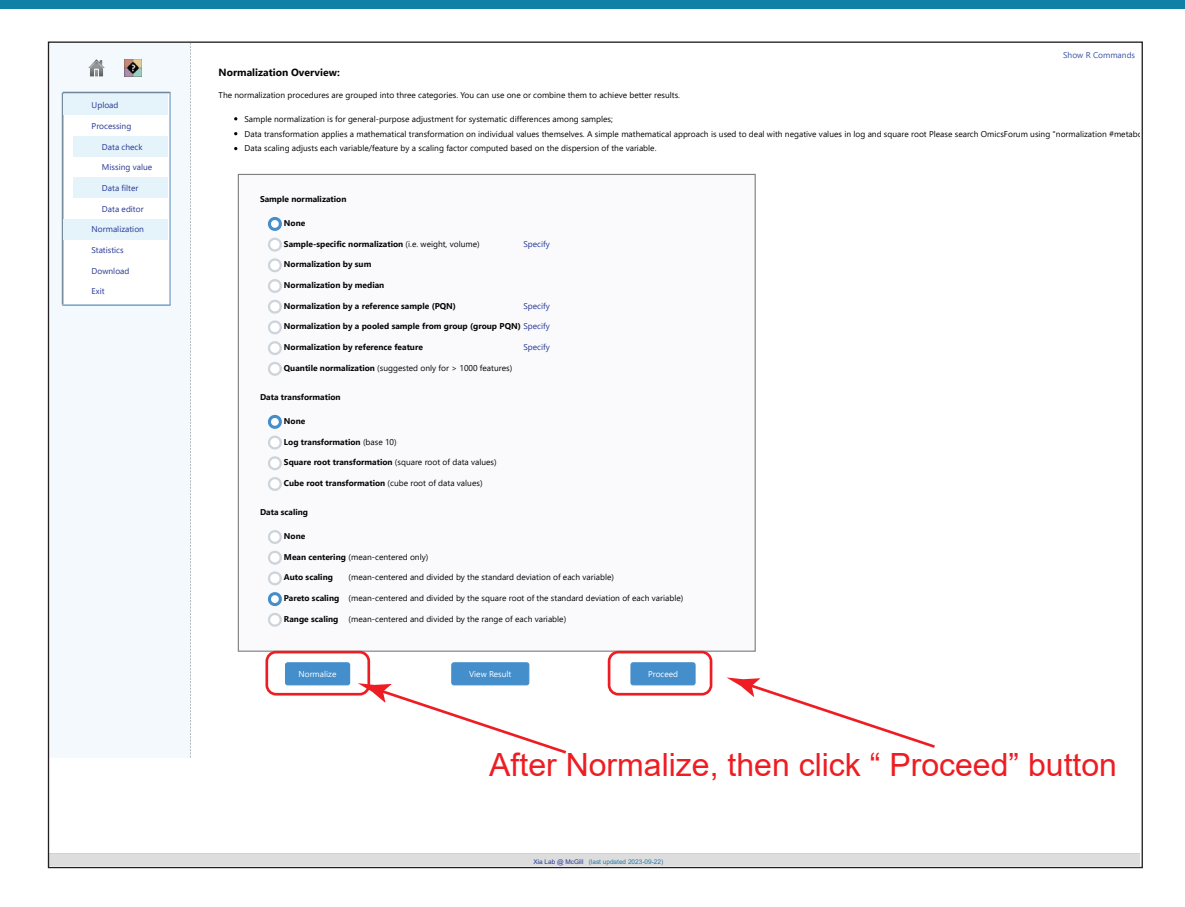

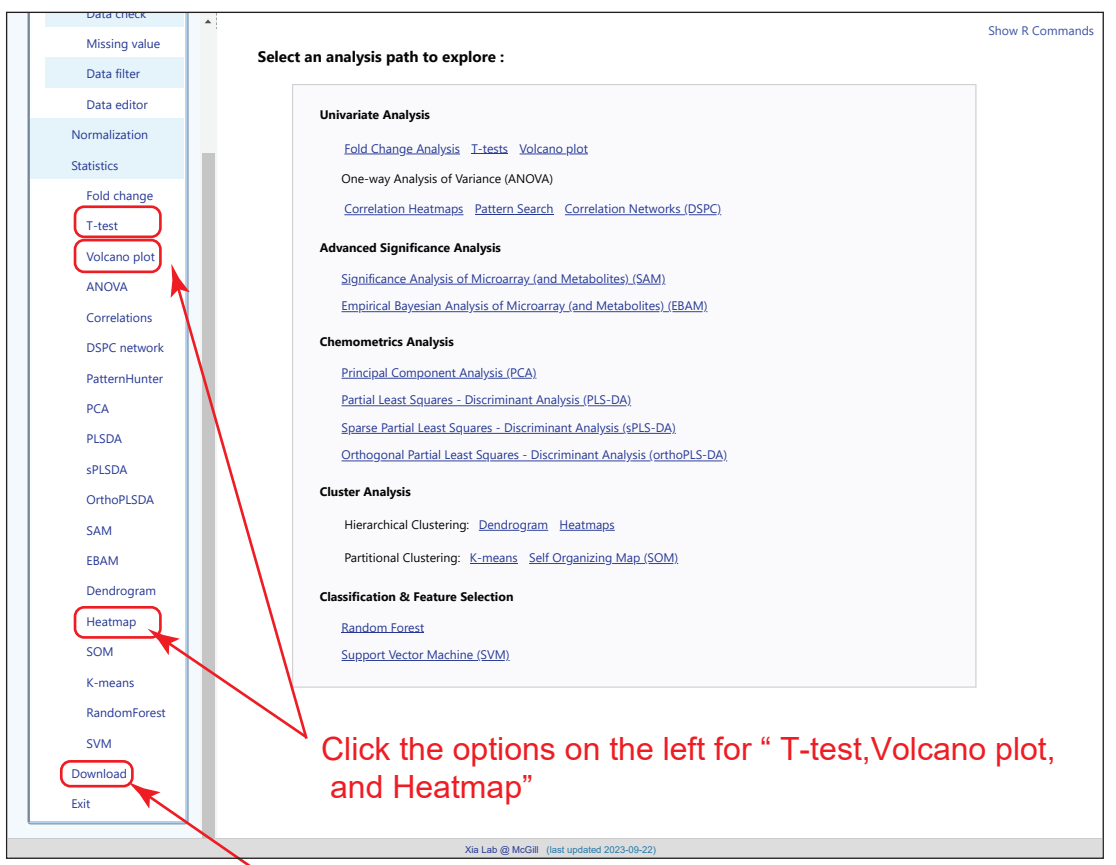

or Click "download" button to download .zip for all the report.

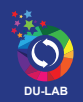

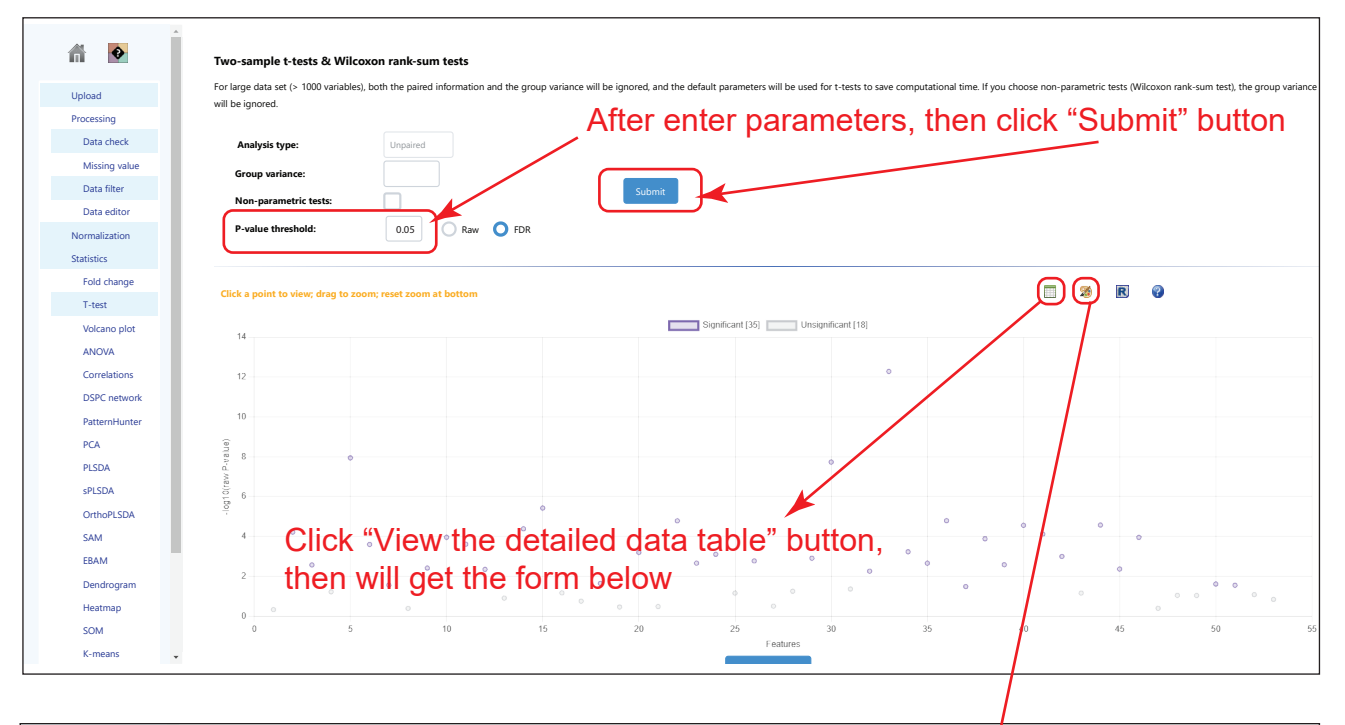

| â 🔮           | Feature Details Table                                                                                                    |                                                                                                    |                                                          | /                                             |                                                |                         |
|---------------|----------------------------------------------------------------------------------------------------|----------------------------------------------------------------------------------------------------|----------------------------------------------------------|-----------------------------------------------|------------------------------------------------|-------------------------|
| Upload        | Click a feature name to edit its name and then click the next co<br>summarize the normalized values. Note, positive infinite numbe | umn to save the change. Click the view link to visu<br>rs are represented as 999999, and negative infinite | alize a graphical summary of the dis<br>numbers -999999. | tribution. The bar plots on the left show the | original values (mean +/- SD). The box and whi | sker plots on the right |
| Processing    |                                                                                                    |                                                                                                    |                                                          |                                               |                                                |                         |
| Data check    | To update a name suitable for graphical display, click the nam                                                                     | e to edit and then click the next column to save                                                           | Download                                                 |                                               |                                                |                         |
| Missing value | Name Click "Down                                                                                                    | oad" button.                                                                                               |                                                          |                                               |                                                |                         |
| Data filter   |                                                                                                    | t.stat                                                                                                    | p.value                                                  | -log10(p)                                     | FDR                                            |                         |
| Data editor   | then save th                                                                                                    | e data                                                                                                    |                                                          |                                               |                                                |                         |
| Normalization | Erythritol                                                                                                    | -1843.1                                                                                                    | 5.1989E-13                                               | 12.284                                        | 2.7554E-11                                     | View                    |
| Statistics    | Nicotinamide                                                                                                    | -151.35                                                                                                    | 1.143E-8                                                 | 7.942                                         | 3.0289E-7                                      | View                    |
| Fold change   | Phenylalanine                                                                                                    | 134.11                                                                                                    | 1.854E-8                                                 | 7.7319                                        | 3.2753E-7                                      | View                    |
| I-test        | Tryptophan                                                                                                    | 35.463                                                                                                    | 3.7736E-6                                                | 5.4232                                        | 5.0001E-5                                      | View                    |
| ANOVA         | Trigonelline                                                                                                    | -24.591                                                                                                    | 1.6229E-5                                                | 4.7897                                        | 1.4607E-4                                      | View                    |
| Correlations  | Serine                                                                                                    | 24.475                                                                                                    | 1.6536E-5                                                | 4.7816                                        | 1.4607E-4                                      | View                    |
| DSPC network  | Pantothenic acid                                                                                                    | 21.653                                                                                                    | 2.6912E-5                                                | 4.570                                         | 1.8404E-4                                      | View                    |
| PatternHunter | Aminoadipic acid                                                                                                    | 21.48                                                                                                    | 2.778E-5                                                 | 4.55                                          | 1.8404E-4                                      | View                    |
| PCA           | L-Homoserine                                                                                                    | 19.396                                                                                                    | 4.1656E-5                                                | 4.3                                           | 2.4531E-4                                      | View                    |
| sPLSDA        | Proline                                                                                                    | -17.61                                                                                                    | 6.1077E-5                                                | 4 141                                         | 3.2371E-4                                      | View                    |
| OrthoPLSDA    | Citrulline                                                                                                    | 16.646                                                                                                    | 7.6298E-5                                                | .1175                                         | 3.6762E-4                                      | View                    |
| SAM           | 1-Methyladenosine                                                                                                    | -15.136                                                                                                    | 1.1107E-4                                                | 3.9544                                        | 4.5723E-4                                      | View                    |
| EBAM          | Inosine                                                                                                    | -15.099                                                                                                    | 1.1215E-4                                                | 3.9502                                        | 4.5723E-4                                      | View                    |
| Dendrogram    | Creatinine                                                                                                    | 14.477                                                                                                    | 1.3235E-4                                                | 3.8783                                        | 5.0102E-4                                      | View                    |
| SOM           | Creatine                                                                                                    | 12.356                                                                                                    | 2.4657E-4                                                | 3.6081                                        | 8.4265E-4                                      | View                    |
| K-means 🗸     | N1-Methylnicotinamide                                                                                                    | -12.258                                                                                                    | 2.5439E-4                                                | 3.5945                                        | 8.4265E-4                                      | View                    |

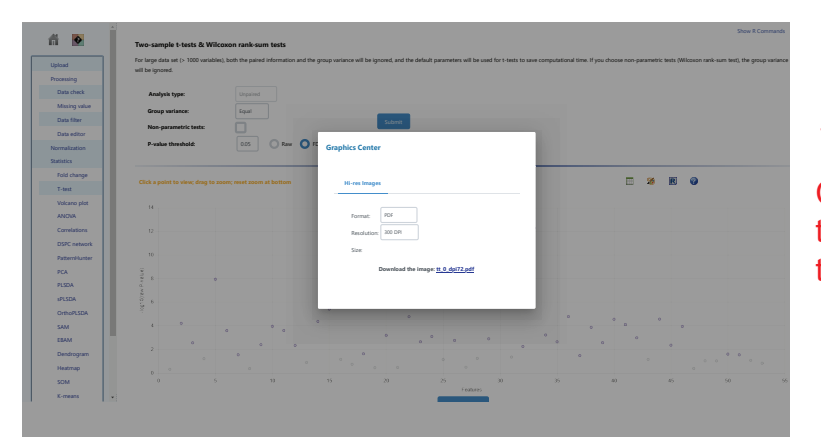

Click "Palette" button, then will get "Customize the graphics output"

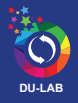

| Â     | •             | Volcano Plot             |                             |                        |                                         |                                 |                      |                                          |                                   | Show R Commands                             |
|-------|---------------|--------------------------|-----------------------------|------------------------|-----------------------------------------|---------------------------------|----------------------|------------------------------------------|-----------------------------------|---------------------------------------------|
| Liels | ad            | Volcano plot combines re | sults from Fold Change (FC) | Analysis and T-tests i | into one single graph whi               | h allows users to intuitively s | elect significant fe | atures based on either biological signif | ficance, statistical significance | e, or both. Please refer to the <b>Fold</b> |
| Proc  | essing        | Analysis                 | Unneited                    |                        |                                         |                                 |                      |                                          |                                   |                                             |
| D     | ata check     | Analysis.                | Unpaired                    | _                      |                                         |                                 |                      |                                          |                                   |                                             |
| N     | lissing value | Plot style:              | Show label: 🔵 Yes           | O No                   |                                         | ٨tter                           |                      |                                          | the second set                    | "Outpust"                                   |
| D     | ata filter    | (for download image      | ) Theme: 🔘 Blac             | kwhite 🔵 Grey          | O Minimal O C                           | lassic ATTER                    | set the              | e parameters,                            | then click                        | Submit                                      |
| D     | ata editor    |                          | Fold change (FC) three      | shold: 13 (mir         | value is 1 indicating po c              | hange)                          |                      |                                          |                                   |                                             |
| Nori  | malization    | X-axis:                  | Told change (FC) the        |                        |                                         | nange)                          | Submit               |                                          |                                   |                                             |
| Stati | stics         |                          | Direction of comparis       | on: NMN 1mM/0          | Control                                 |                                 |                      |                                          |                                   |                                             |
| F     | old change    |                          | Non-parametric tests        |                        |                                         |                                 |                      |                                          |                                   |                                             |
| т     | -test         | V-avie-                  | P-value threshold:          | 0.05 O Raw             |                                         |                                 |                      |                                          |                                   |                                             |
| V     | olcano plot   | 1-0415.                  |                             |                        | 0                                       |                                 |                      |                                          |                                   |                                             |
| A     | NOVA          |                          | Group variance:             | Equal                  |                                         |                                 |                      |                                          |                                   |                                             |
| c     | orrelations   |                          |                             |                        |                                         |                                 |                      |                                          |                                   |                                             |
| D     | SPC network   | Click a point to view;   | drag to zoom; reset zoom a  | t bottom               |                                         |                                 |                      |                                          |                                   |                                             |
| P     | atternHunter  |                          |                             |                        |                                         |                                 | Sig.                 | Down [11] Sig.Up [7]                     | Jnsig. [35]                       |                                             |
| P     | CA            | 14                       |                             |                        |                                         |                                 |                      |                                          |                                   |                                             |
| P     | LSDA          |                          |                             |                        |                                         |                                 |                      |                                          |                                   |                                             |
| s     | PLSDA         | 12                       |                             |                        |                                         |                                 |                      |                                          |                                   |                                             |
| 0     | rthoPLSDA     |                          |                             |                        |                                         |                                 |                      |                                          |                                   |                                             |
| Si    | AM            | 10                       |                             |                        |                                         |                                 |                      |                                          |                                   |                                             |
| E     | BAM           |                          |                             |                        |                                         |                                 |                      |                                          |                                   |                                             |
| D     | endrogram     | 8                        |                             |                        |                                         |                                 |                      |                                          |                                   |                                             |
| н     | eatmap        | 10(p)                    |                             |                        |                                         |                                 |                      |                                          |                                   |                                             |
| 5     | moons         | <u></u>                  |                             |                        |                                         |                                 |                      |                                          |                                   |                                             |
|       | andomEorect   |                          |                             |                        | 0                                       |                                 |                      |                                          |                                   |                                             |
| S     | VM            | 4                        |                             |                        | ° • • • • • • • • • • • • • • • • • • • | °                               |                      |                                          |                                   |                                             |
| Dow   | nload         |                          |                             |                        | °<br>•                                  | •                               |                      | Ŭ                                        |                                   |                                             |
| Exit  |               | 2                        | ٥                           |                        | 0000                                    |                                 |                      |                                          |                                   |                                             |
|       |               | 2                        |                             | ° 0                    |                                         |                                 |                      |                                          |                                   |                                             |
|       |               | _                        |                             |                        | - 0 0 0 0 0 0 0 0 0 0 0 0 0 0 0 0 0 0 0 | ° ° °                           |                      |                                          |                                   |                                             |
|       |               | -4                       |                             | -2                     |                                         | 0                               | 2                    |                                          | 4                                 | 6                                           |
|       |               |                          |                             |                        |                                         |                                 |                      | log2(FC)                                 |                                   |                                             |
|       |               |                          |                             |                        |                                         |                                 |                      | Reset Zoom                               |                                   |                                             |
|       |               |                          |                             |                        |                                         |                                 |                      |                                          |                                   |                                             |
|       |               |                          |                             |                        |                                         |                                 |                      |                                          |                                   |                                             |
|       |               |                          |                             |                        | Xia Lab @ McGill                        | last updated 2023-09-22)        |                      |                                          |                                   |                                             |
|       |               |                          |                             |                        | 0                                       |                                 |                      |                                          |                                   |                                             |

| <b>fi De</b>          | Volcano Plot                                                                                                    |
|-----------------------|----------------------------------------------------------------------------------------------------|
| Upload                | Alexano plot combines results from Fold Change (FC) Analysis and T tests into one single graph which allows users to inhultively select significant features based on either biological significance, astatistical significance, astatistical signif |
| Processing            | Analysis: Uspanna                                                                                                    |
| Data check            | Show Mot O Vis O No                                                                                                    |
| Missing value         | for download image Theme: D Educable Gey Minimal Classe                                                                                                    |
| Data filter           |                                                                                                    |
| Normalization         | Fold change (F) threador (1) [min value is 1 including no change) Kalier                                                                                                    |
| Statistics            | Direction of comparison: NAMY IntM/Control                                                                                                    |
| Fold change           | Non-sarametric tests                                                                                                    |
| T-test                | Y-aduc Product threshold: 0.05 O Raw O FDR                                                                                                    |
| Volcano plot          | Group variance: Equal                                                                                                    |
| Correlations          |                                                                                                    |
| DSPC network          | Click a point to view; drag to zoor; next zoon at bottom                                                                                                    |
| PatternHunter         | Sectors 111 Sectors 121                                                                                                    |
| PCA                   |                                                                                                    |
| PLSDA                 |                                                                                                    |
| sPLSDA<br>OrthoRI SDA |                                                                                                    |
| SAM                   |                                                                                                    |
| EBAM                  |                                                                                                    |
| Dendrogram            | Click "Palette" button to open the Graphics Center Panel                                                                                                    |
| Heatmap               |                                                                                                    |
| SOM                   | 59<br>8                                                                                                    |
| RandomForest          |                                                                                                    |
| SVM                   |                                                                                                    |
| Download              |                                                                                                    |
|                       |                                                                                                    |
|                       | .4         .2         .0         .2         .4         .8         .8           March 2         .2         .4         .8         .8         .8         .8         .8         .8         .8         .8         .8         .8         .8         .8         .8         .8         .8         .8         .8         .8         .8         .8         .8         .8         .8         .8         .8         .8         .8         .8         .8         .8         .8         .8         .8         .8         .8         .8         .8         .8         .8         .8         .8         .8         .8         .8         .8         .8         .8         .8         .8         .8         .8         .8         .8         .8         .8         .8         .8         .8         .8         .8         .8         .8         .8         .8         .8         .8         .8         .8         .8         .8         .8         .8         .8         .8         .8         .8         .8         .8         .8         .8         .8         .8         .8         .8         .8         .8         .8         .8         .8         .8 <td< th=""></td<>                                                                                                    |

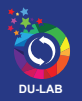

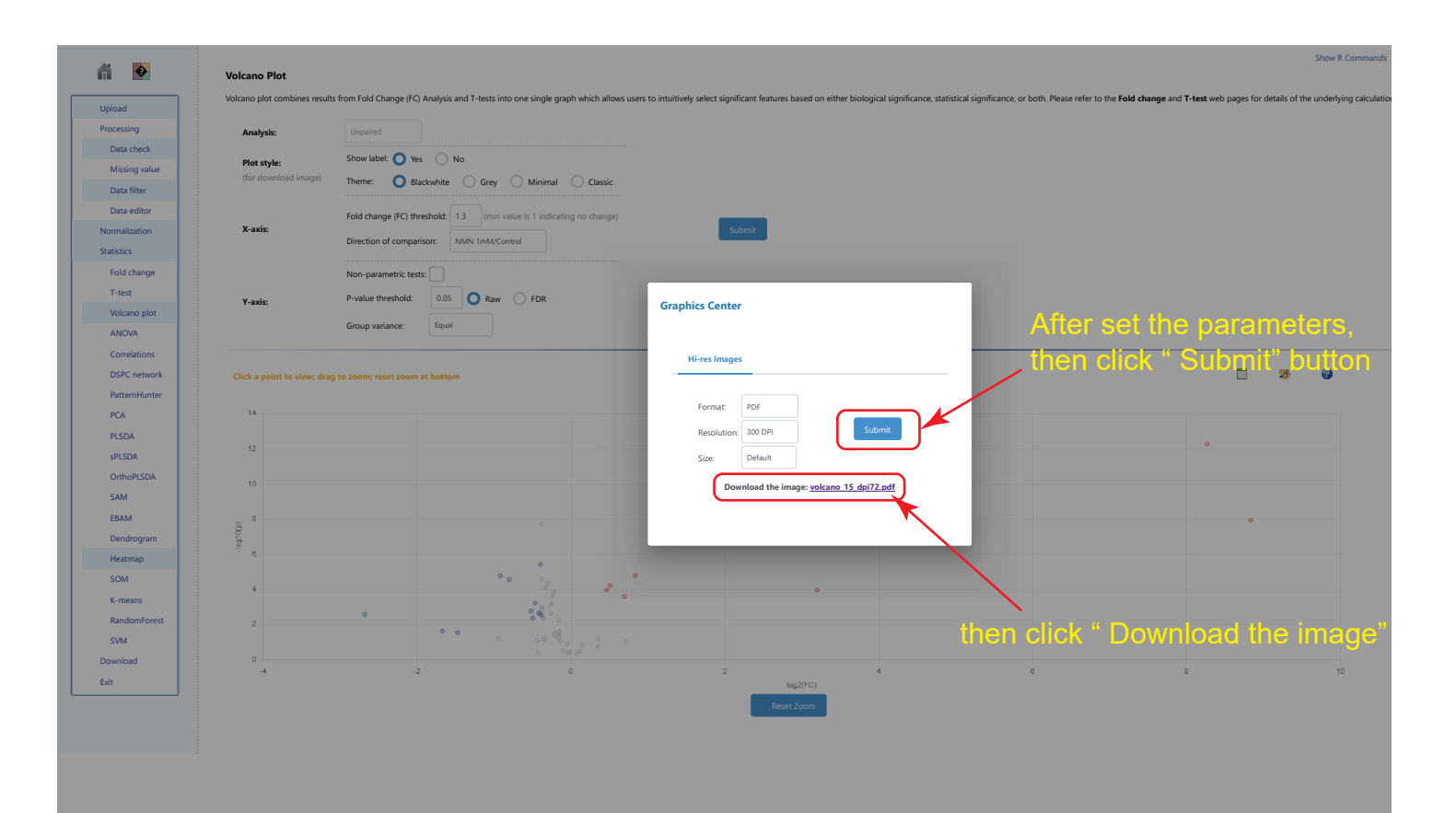

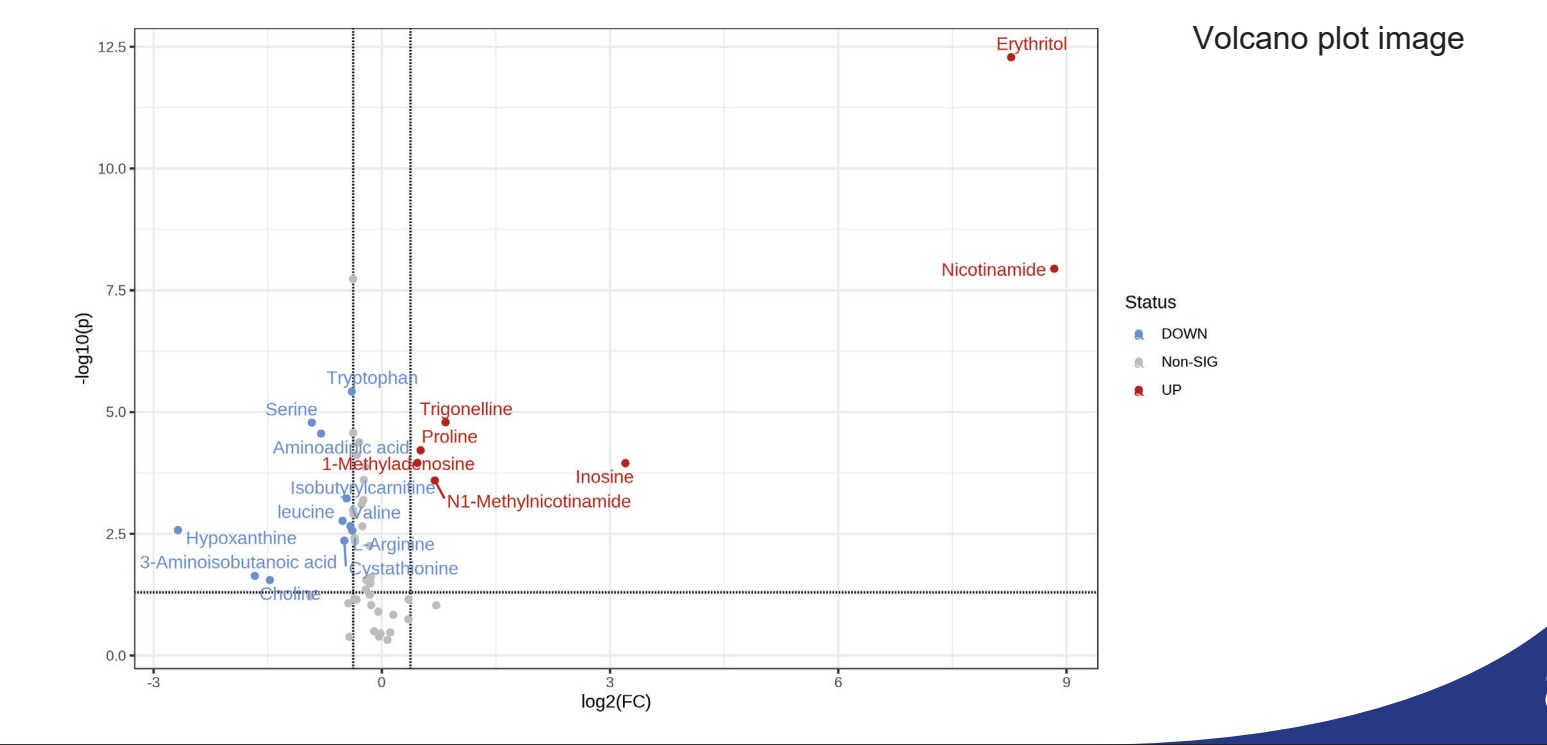

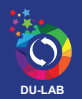

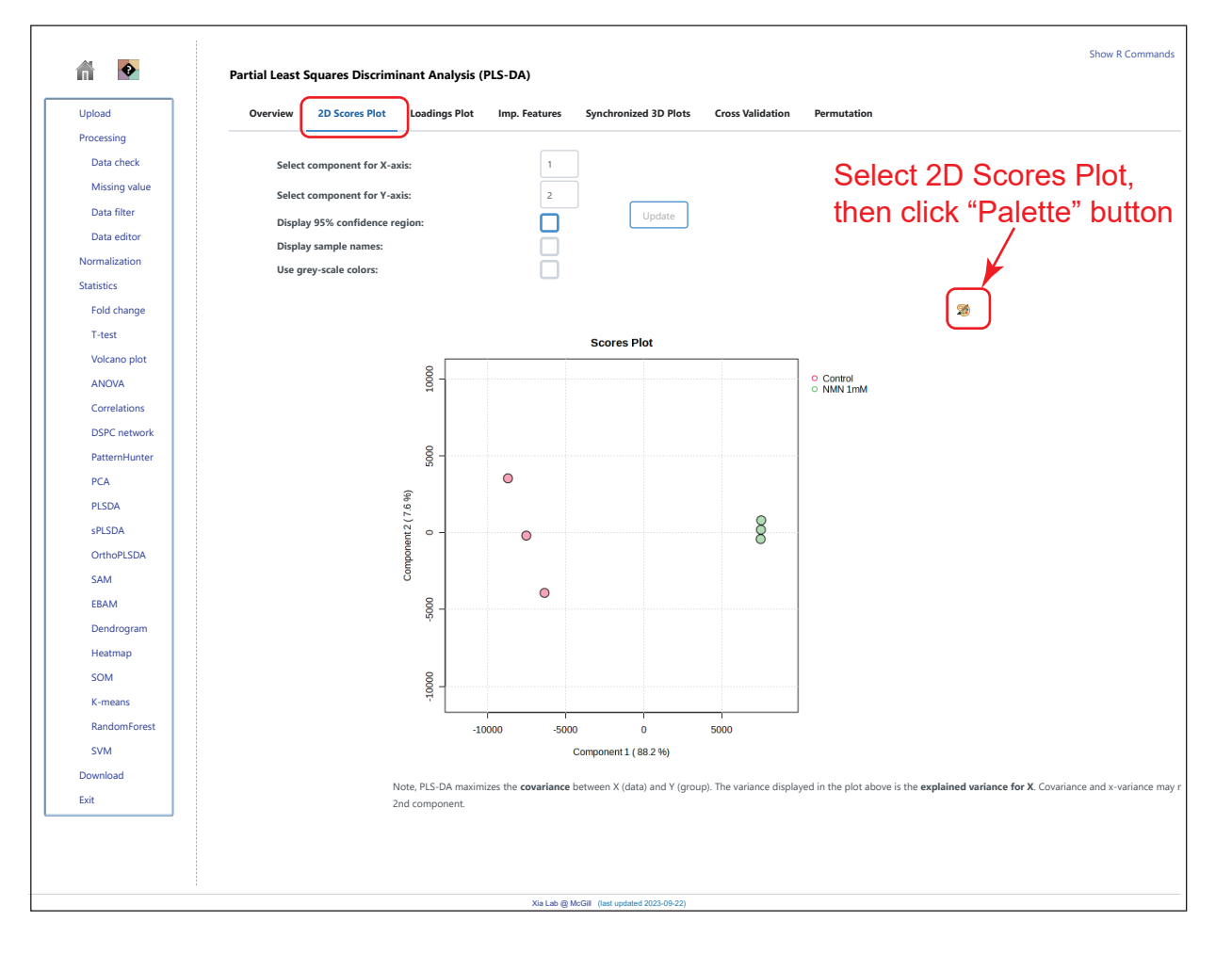

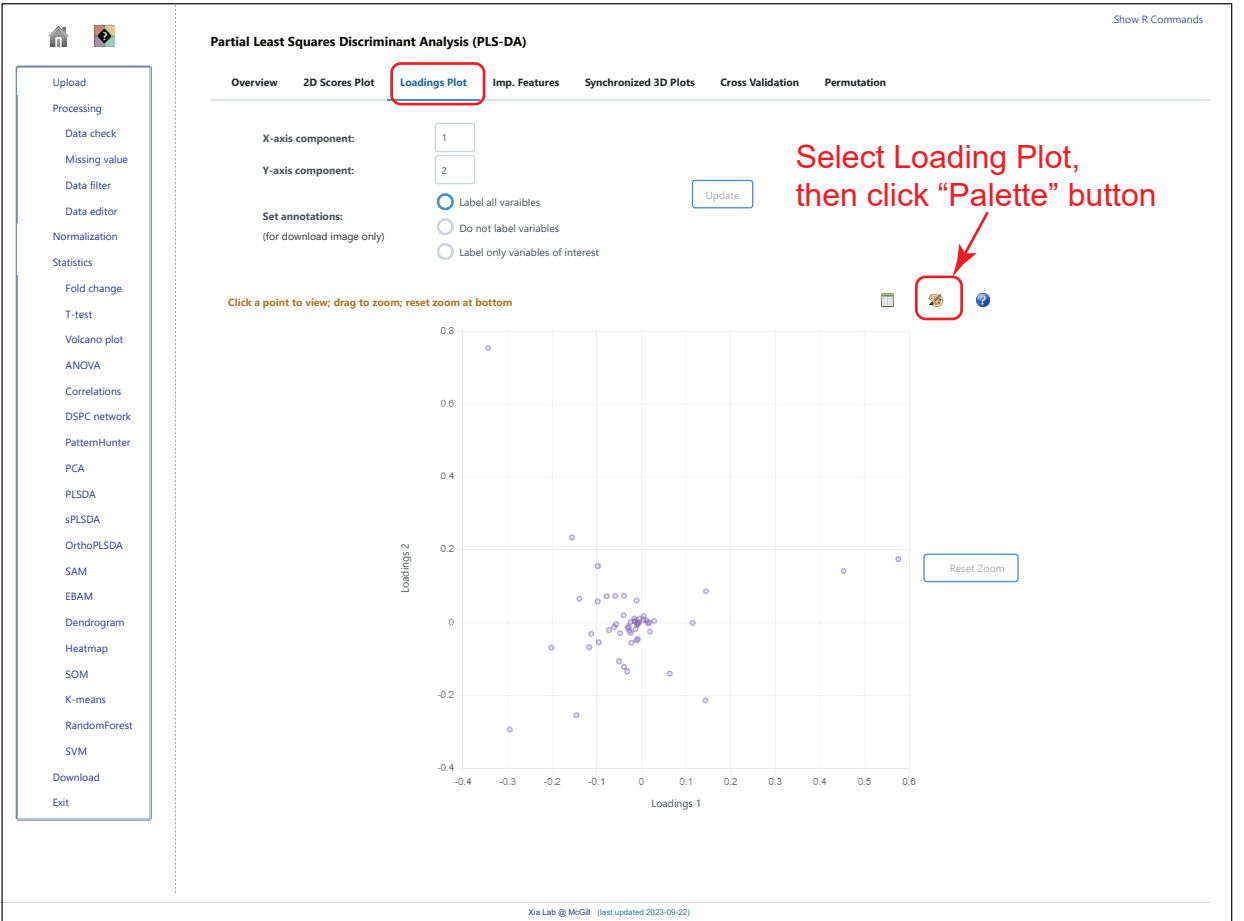

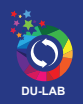

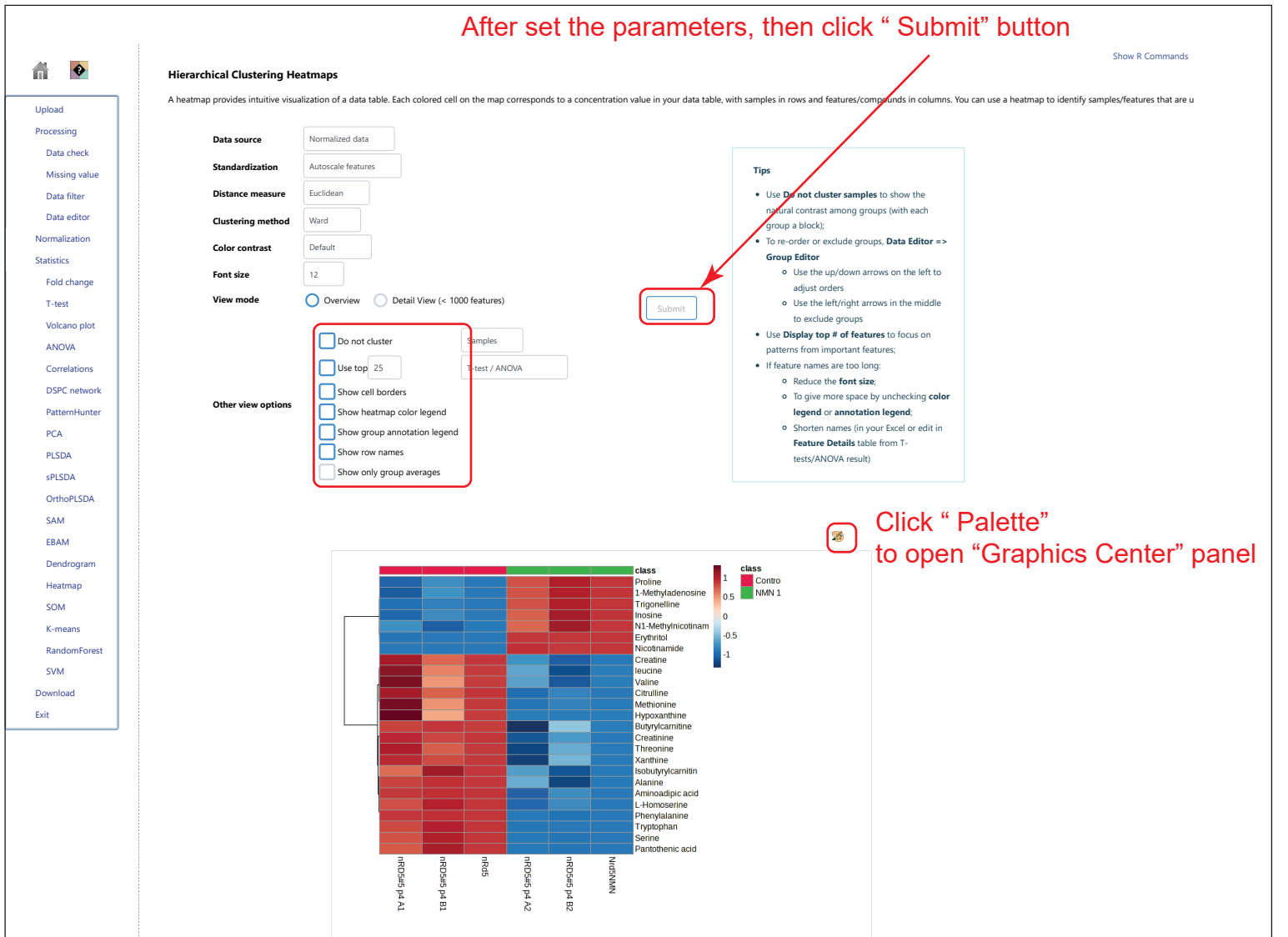

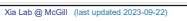

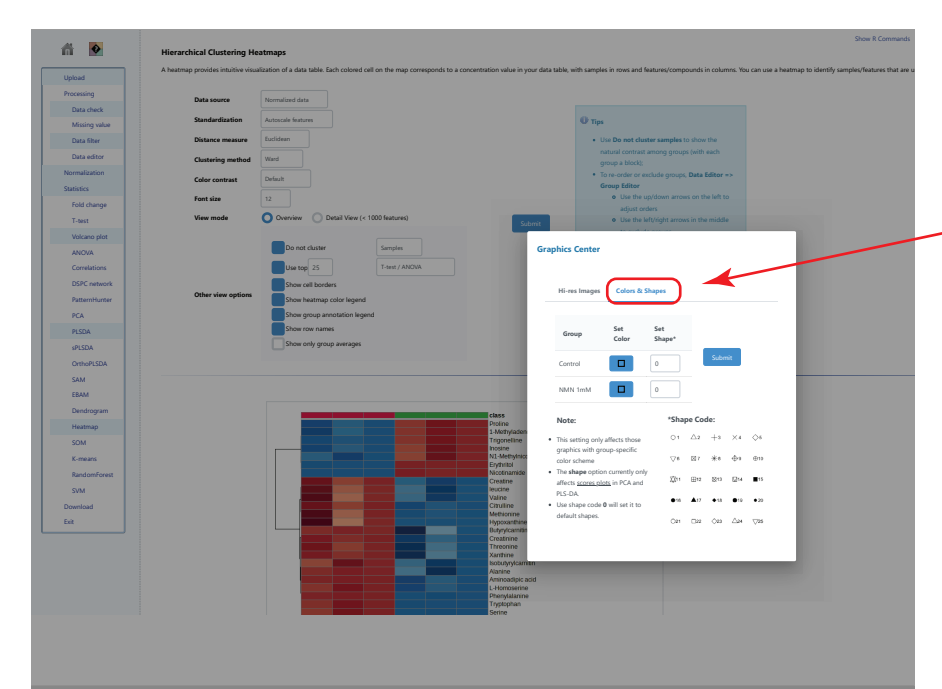

#### At Graphics Center panel, Colors & Shape can be edited.

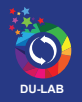

## Metabolite data analysis with Metaboanalyst

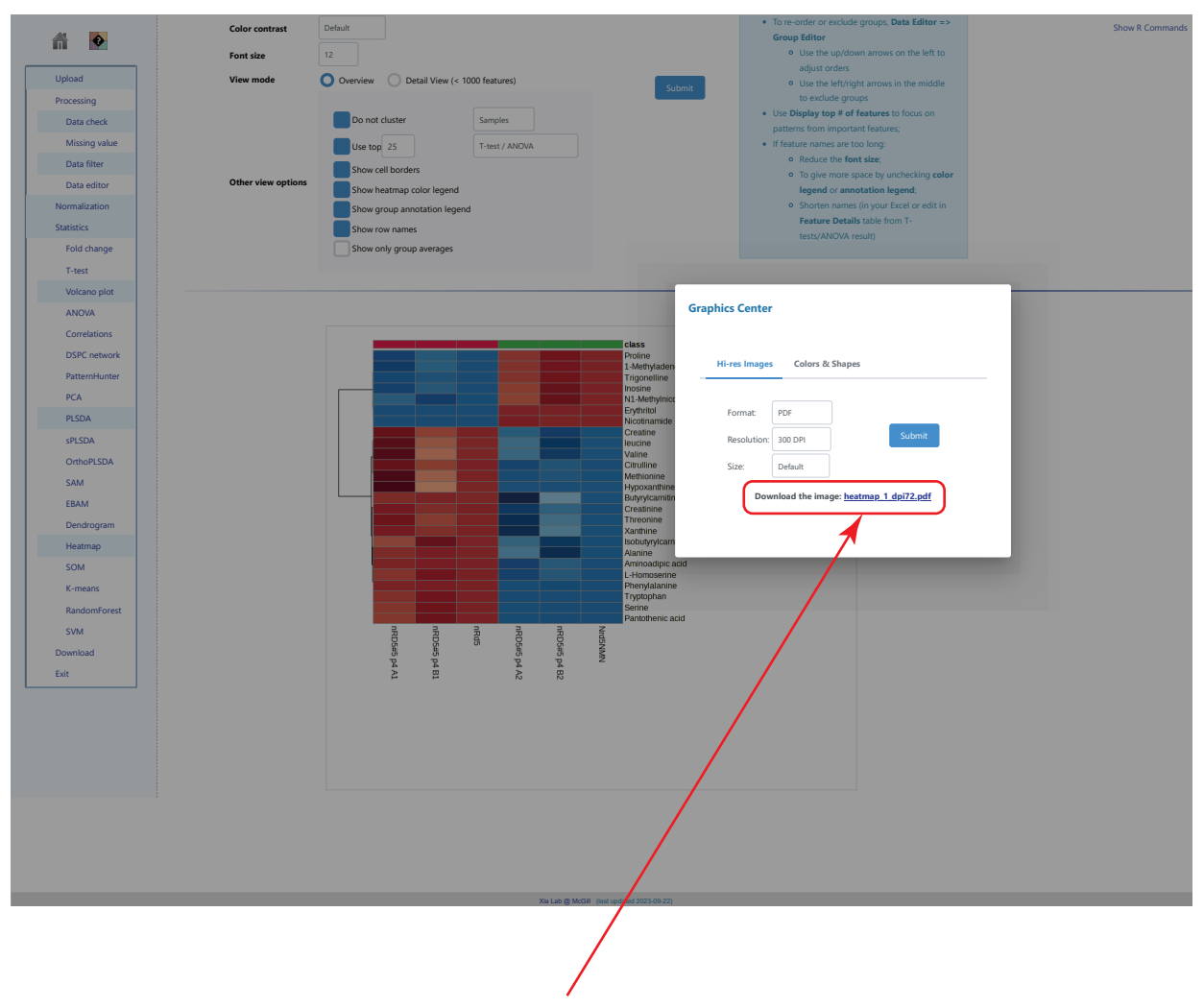

Click " Download the image"

6. Back to the home page

Click the "House" icon on the left top and go the home page. For enrichment and pathway analysis, just paste the changes in T-test.